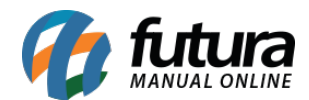

## 1 - Nova URL Amigável no Cadastro da Lista Escolar

### Caminho: <u>Vendas > Lista Escolar</u>

Nesta versão foi adicionado um novo campo denominado como **URL amigável** no cadastro da **Lista Escolar** que permitira que a lista seja acessada pela Loja Virtual através do link cadastrado, conforme exemplo abaixo:

| Lista Escolar X |             |                  |               |               |              |           |      |     |
|-----------------|-------------|------------------|---------------|---------------|--------------|-----------|------|-----|
| Novo [F2]       | Editar [F3] | Excluir          | Gravar [F10]  | Cancelar [F9] | Ir           | nprimir   | Сор  | iar |
| Consulta Dado   | s           |                  |               |               |              |           |      |     |
| ID              | 0           |                  |               |               |              |           |      |     |
| Descricao       | TESTE       |                  |               |               | Status       | Ativo     |      | ~   |
| Empresa         | 1 🔍         | EMPRESA LUCRO PR | ESUMIDO - (F) |               | Ano          |           | 2022 | +   |
| Escola          | 9           |                  |               |               | Site Utiliza | Sim       |      | ~   |
| Tabela Preco    | 1 🔍         | TABELA 01        |               |               | URL Amigavel | LISTAMIGA | VEL  |     |
| Serie           | 9           |                  |               |               |              |           |      |     |
|                 |             |                  |               |               |              |           |      |     |

Lembrando que este novo campo ficará disponível somente se a opção *Site Utiliza* estiver com a opção *SIM*.

| bb8.futurasistemas.com.br:9403/repl2/LISTAMIGAVEL |                             |   |        |             |
|---------------------------------------------------|-----------------------------|---|--------|-------------|
| FUTURA TESTE                                      | Ir para área administrativa |   | FUTURA | Sair        |
| Lista de Material Escolar Lista de Co             | ue deseja buscar? Q         | - | v ∳0   | <b>₩</b> 9, |

### 2 - Novo Código de Categoria do Google Base e Facebook Catálogo

**Caminho:** <u>*Cadastro* > *Estoque* > *Grupo/Subgrupo*</u>

Foi adicionado um novo campo na aba Loja Virtual do cadastro do Grupo/SubGrupo denominado como *Categoria Google/Facebook* para inserir uma categorização, conforme exemplo abaixo:

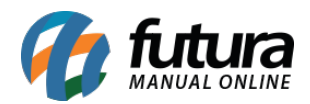

| 1         | Cadastro de Grupo e SubGrupo 🗴 |                 |         |  |              |               |  |   |  |
|-----------|--------------------------------|-----------------|---------|--|--------------|---------------|--|---|--|
|           | Novo [F2]                      | Editar [F3]     | Excluir |  | Gravar [F10] | Cancelar [F9] |  |   |  |
| Con       | sulta Prin                     | cipal           |         |  |              |               |  |   |  |
|           | Site exibe su                  | perior          | Sim 🗸   |  |              |               |  |   |  |
| astro     | Site Utiliza                   |                 | Sim 🗸   |  |              |               |  |   |  |
| Cad       | Ordem E-Co                     | mmerce          | 0       |  |              |               |  |   |  |
|           | URL amigave                    | el              |         |  |              |               |  |   |  |
| al        | 👝 Titulo Personalizado         |                 |         |  |              |               |  |   |  |
| oja Virtu |                                |                 |         |  |              |               |  |   |  |
| Ę         |                                |                 |         |  |              |               |  |   |  |
|           | Meta palavra                   | as-chave        |         |  |              |               |  |   |  |
|           | Calmania Ca                    | aala /Faashaala |         |  |              |               |  |   |  |
|           | Categoria Go                   | ogie/Facebook   | 423     |  |              |               |  | ~ |  |
| Sub       | ubgrupos                       |                 |         |  |              |               |  |   |  |

O código inserido neste campo é utilizado para padronizar as categorias e também será exportado no XML utilizado para cadastrar os produtos nas plataformas de venda do Google e Facebook.

No Futura Server, a lista de Categorias no Cadastro do Grupo ou Subgrupo é carregada com os valores disponibilizados pelo Google, porém o campo é de livre digitação e pode ser inserido qualquer código manualmente.

### 3 - Nova opção para Vincular Pedido ao Importar XML do Emitente

#### **Caminho:** <u>Fiscal > NFE Eventos > XML - Importação do Emitente</u>

Nesta versão foi adicionado um checkbox na tela de importação de XML que permitira que no momento da importação seja vinculado a um pedido de venda já existente no sistema, conforme exemplo abaixo:

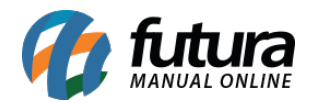

| Importacao de 3 | XML do emitente | ×        |                      |                                        |                 |                               |
|-----------------|-----------------|----------|----------------------|----------------------------------------|-----------------|-------------------------------|
| 1- Importacao d | o emitente      |          |                      |                                        |                 |                               |
| Tipo de Arquivo | NFE/NFCe        | ~        | Anexar Produto por   | cProd (Nro Fabri. / Cod. Barra $ \sim$ |                 | Arquivo                       |
| Arquivo XML     |                 |          |                      |                                        | 6               | <ul> <li>Diretorio</li> </ul> |
|                 | Tipo de Pedid   | o Manual | Vincular Produtos Ma | inualmente 📃 Gerar um Pedido p/movin   | nentar estoque. |                               |
|                 |                 | 9        |                      |                                        |                 |                               |
|                 | 🗹 Vincular a um | Pedido   |                      |                                        |                 |                               |
|                 |                 | 4        |                      |                                        |                 |                               |
|                 |                 |          |                      |                                        | Confirmar       |                               |
|                 |                 |          |                      |                                        |                 |                               |

# 4 - Configurar Grid Compra Inteligente

# **Caminho:** *Estoque > Compra Inteligente*

Agora nesta versão será possível configurar os campos do Grid pelo botão direito do mouse, facilitando a organização do mesmo. Conforme exemplo abaixo:

| Compra Int      | eligente 🗙     |                             |                                   |                       |             |                |          |                    |           |
|-----------------|----------------|-----------------------------|-----------------------------------|-----------------------|-------------|----------------|----------|--------------------|-----------|
| Empresa         |                | < EMPRES                    | SA LUCRO PRESUMIDO - (F)          |                       |             | <i>&gt;</i> >  | Importar | Sugestao de Compra |           |
| - Outros Filt   | ros            |                             |                                   |                       |             |                |          |                    |           |
| Cod. Interno    |                |                             |                                   |                       |             |                |          |                    |           |
| Fornecedor      |                | 4                           |                                   |                       |             |                |          | Pesquisar          |           |
| Descricao       |                |                             | Cod. de Barras                    | Igual a: 🗸 🗸          |             |                |          |                    |           |
| Referencia      | Igual a:       | ~                           | Grupo Subgrupo                    |                       |             |                | Limp     | ar Pesquisa [F4]   |           |
| Tab. Preco      | 1              | A TABELA 01                 |                                   | Visualizar Fornecedor | Todos       | ~              | Mais     | Info. do Produto   |           |
| Calcular Est    | oque 📃 D       | ados da Ultima Compra       |                                   |                       |             |                |          |                    |           |
| (Indicar a quan | tidade desejad | la pela coluna "Qtd. Compra | a")                               |                       |             |                |          |                    |           |
| Cod. Interno    | Ref.           | Codigo de Barras            | Descrição                         |                       | Grupo       | Sut            | ogrupo   | Ult. Custo         | VI. Venda |
| 4301            | 00043          | 2100002016882               | LIP OIL LARANJA - RUBY ROSE       | N                     | laquiagem   | Configurar     | 1        | 0,00               | 18,72     |
| 10101           | 00101          | 2100002017490               | LÁPIS PARA OLHOS VULT KAJAL CARBO | DN BLACK 1,4G N       | laquiagem   | -              |          | 0,00               | 17,80     |
| 9701            | 00097          | 2100002017452               | LÁPIS PARA OLHOS VULT KAJAL MARR  | OM 1,4G N             | laquiagem   | Exportar Dados |          | 0,00               | 14,60     |
| 9801            | 00098          | 2100002017469               | LÁPIS PARA OLHOS VULT RETRÁTIL PR | ETO OPACO 0,28G N     | laquiagem 👘 | Ulnos          |          | 0,00               | 13,50     |
| 6401            | 00064          | 2100002017094               | LÁPIS PARA SOBRANCELHAS 93 MARR   | OM ESCURO - RUBY I N  | laquiagem   | Sobrancelh     | a        | 0,00               | 17,99     |
| 6301            | 00063          | 2100002017087               | LÁPIS PARA SOBRANCELHAS 93 MARR   | OM MÉDIO - RUBY RI N  | laquiagem   | Sobrancelh     | a        | 0,00               | 17,99     |
| 4801            | 00048          | 2100002016936               | LÁPIS DELINEADOR PRETO 91 - RUBY  | ROSE N                | laquiagem   | Olhos          |          | 0,00               | 17,99     |
| 5901            | 00059          | 2100002017049               | MÁSCARA PARA CÍLIOS CRAZY IN LASE | - RUBY ROSE N         | aquiagem    | Olhos          |          | 0.0                | 24.01     |

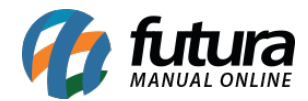

| Ordem  | Campo de dados                       | Titulo para Exibicao                   | Largura do Campo (px) | Visivel | 1 |
|--------|--------------------------------------|----------------------------------------|-----------------------|---------|---|
| 1      | ID                                   | Cod. Interno                           | 70                    | SIM     |   |
| 2      | REFERENCIA                           | Ref.                                   | 78                    | SIM     |   |
| 3      | CODIGO_BARRA                         | Codigo de Barras                       | 120                   | SIM     |   |
| 4      | DESCRICAO                            | Descrição                              | 300                   | SIM     |   |
| 5      | GRUPO                                | Grupo                                  | 125                   | SIM     |   |
| 6      | SUBGRUPO                             | Subgrupo                               | 138                   | SIM     |   |
| 7      | CUSTO                                | Ult. Custo                             | 91                    | SIM     |   |
| 8      | VALOR                                | VI. Venda                              | 85                    | SIM     |   |
| 9      | ESTOQUE                              | Estoque Atual                          | 75                    | SIM     |   |
| 10     | COMPRA_ABERTAS                       | Compras em Aberto                      | 121                   | SIM     |   |
| 11     | QTDE_COMPRA                          | Qtd. Compra                            | 85                    | SIM     |   |
| 12     | LKP_FORNECEDOR                       | Fornecedores                           | 257                   | SIM     |   |
| 13     | FK_FORNECEDOR                        | Cod. Fornecedores                      | 301                   | SIM     |   |
| 14     | ESTOQUE_MINIMO                       | Estoque Minimo                         | 104                   | SIM     |   |
| 15     | ULTIMA_COMPRA_DATA                   | Ultima Compra                          | 75                    | SIM     |   |
| 16     | ULTIMA_COMPRA_QTD                    | Qtd. Ultima Compra                     | 75                    | SIM     |   |
| 17     | LISTAITEMID                          | Lista Item ID                          | 75                    | NÃO     |   |
|        |                                      |                                        |                       |         | 1 |
|        |                                      |                                        |                       |         |   |
| Coluna | Visivel inalteravel                  |                                        |                       |         |   |
| Cam    | pos com controle visível definidos p | elas opcoes Calcular Estoque / Dados o | la Ultima Compra      |         |   |
| Cam    | no obrigatorio estar visivel         |                                        |                       |         |   |

# 5 - Alteração de Valores na Importação de XML de Compra

**Caminho:** <u>Fiscal > NFe Cadastro > NFe - Digitação / Importar do XML</u>

Foi desenvolvido uma nova opção denominada como *Alterar Valor no Pedido* para que os valores possam ser atualizados ou não conforme a Nota Fiscal no momento da importação do XML de compra, conforme exemplo abaixo:

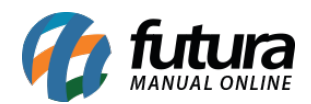

| Importação de Nota Fisc                                 | al Eletronica - Atualização de Pedio                                      | lo                                                         |                                                             |                   |
|---------------------------------------------------------|---------------------------------------------------------------------------|------------------------------------------------------------|-------------------------------------------------------------|-------------------|
| Produto Atualizado                                      | Produto sem Atualizacao                                                   | Produto sem Atualizacao no Val                             | or                                                          |                   |
| Cod. de Barras<br>21000020167451124568<br>0017544587859 | Produto<br>PAPEL COLORSET ESTAMPADO DP<br>1CAIXA DE LAPIS DE COR 24 CORES | Oc<br>FACE 20FL N01 48X Quantidade Maio<br>Quantidade Maio | correncia<br>or na NFe Não Alterar<br>or na NFe Não Alterar | Operacao ^        |
| 21000020167451124568<br>0017544587859                   | PAPEL COLORSET ESTAMPADO DP<br>1CAIXA DE LAPIS DE COR 24 CORES            | FACE 20FL N01 48X Valor Menor na N<br>Valor Maior na N     | NFe Não Alterar Valo<br>Fe Não Alterar Valo                 | r                 |
|                                                         |                                                                           |                                                            | Não Alterar Valor<br>Alterar Valor no Ped<br>Exportar Dados | ido               |
|                                                         |                                                                           |                                                            |                                                             | _                 |
|                                                         |                                                                           |                                                            |                                                             |                   |
|                                                         |                                                                           |                                                            |                                                             |                   |
|                                                         |                                                                           |                                                            |                                                             |                   |
|                                                         |                                                                           |                                                            |                                                             |                   |
|                                                         |                                                                           |                                                            |                                                             |                   |
|                                                         |                                                                           |                                                            |                                                             | ~                 |
|                                                         |                                                                           |                                                            | Atualizar os Dados [F                                       | 10] Cancelar [F9] |

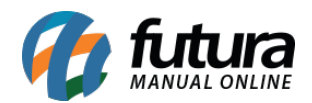

| Importação de Nota Fiso                                                                            | al Eletronica - Atualização de Pedido                                                                                                    |                                                                                                    |                                                                          |               |
|----------------------------------------------------------------------------------------------------|----------------------------------------------------------------------------------------------------|----------------------------------------------------------------------------------------------------|--------------------------------------------------------------------------|---------------|
| Produto Atualizado                                                                                 | Produto sem Atualizacao Produ                                                                                                    | uto sem Atualizacao no Valor                                                                                                    |                                                                          |               |
| Cod. de Barras<br>21000020167451124568<br>0017544587859<br>21000020167451124568<br>▶ 0017544587859 | Produto sem Atualizacao Produ<br>Produto<br>"PAPEL COLORSET ESTAMPADO DP FACE 20FL N<br>1CAIXA DE LAPIS DE COR 24 CORES<br>"PAPEL COLORSET ESTAMPADO DP FACE 20FL N<br>1CAIXA DE LAPIS DE COR 24 CORES | Uto sem Atualizacao no Valor<br>Ocorrencia<br>NO1 48X Quantidade Maior na NFe<br>Quantidade Maior na NFe<br>NO1 48X Valor Menor na NFe<br>Valor Maior na NFe | Opera<br>Não Alterar<br>Alterar Valor no Pedio<br>Alterar Valor no Pedio | icao          |
|                                                                                                    |                                                                                                    |                                                                                                    | Atualizar os Dados [F10]                                                 | Cancelar [F9] |

### 6 - Nova Origem de Comissão

#### **Caminho:** <u>Configurações > Comissões > Configurações</u>

Nesta versão foi desenvolvido uma nova origem de comissão denominada como *Cupom Fiscal*, para que o usuário possa gerar comissões a partir dos cupons fiscais.

Será filtrado os seguintes modelos fiscais: 65 - NFC-e (Nota Fiscal ao Consumidor Eletrônica), 59 - CF-e (Cupom Fiscal Eletrônico) e 2D - ECF (Cupom Fiscal).

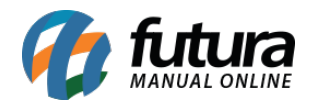

| Configuração de Comissões 🗙 |                                                                       |  |  |  |  |  |
|-----------------------------|-----------------------------------------------------------------------|--|--|--|--|--|
| Novo [F2]                   | Editar [F3] Excluir Gravar [F10] Cancelar [F9]                        |  |  |  |  |  |
| Consulta Princi             | ipal                                                                  |  |  |  |  |  |
| Codigo                      | 0                                                                     |  |  |  |  |  |
| Empresa                     | 1 💊 EMPRESA LUCRO PRESUMIDO - (R)                                     |  |  |  |  |  |
| Origens                     | Pedido 🗸 🕜                                                            |  |  |  |  |  |
| Tipo Comissao               | Pedido<br>Nota Fiscal<br>Contas (Financeiro)                          |  |  |  |  |  |
| Vendedor                    | Pedido à Vista / Contas à Prazo<br>Pedido à Vista / Contas liquidadas |  |  |  |  |  |
| Calculo                     | Pedidos com Baixa no PDV<br>Pedido com Contas Liguidadas              |  |  |  |  |  |
| Devolucao                   | Documento Fiscal                                                      |  |  |  |  |  |
| Gerar Contas a Paga         | ar Não 🗸                                                              |  |  |  |  |  |
| Conta Corrente              |                                                                       |  |  |  |  |  |
| Fatura Prazo                | <b>4</b>                                                              |  |  |  |  |  |
| Modelo Relatorio            | Analítico 🗸                                                           |  |  |  |  |  |
|                             |                                                                       |  |  |  |  |  |

## 7 - Alteração no Arredondamento de Percentual IPI

Conforme alteração do governo, o percentual de IPI agora pode ter números decimais quebrados. Para o sistema se ajustar conforme a nova regra, foi desenvolvida uma configuração de casas decimais de percentual de IPI.